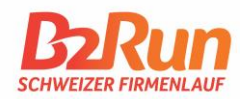

# Liebe Teamcaptains, liebe Teilnehmerinnen & Teilnehmer,

Vor dem Hintergrund angepasster Datenschutzbestimmungen muss ab der B2Run-Saison 2020 jede/r Teilnehmer/in die <u>AGB</u> und <u>Datenschutzbestimmungen</u> von B2Run für die Teilnahme bestätigten. Für Dich bedeutet dies, dass jede/r Teilnehmer/in seine Benennung und die Zustimmung eigenständig durchführen muss. Zur Authentifizierung ist dabei die Angabe einer E-Mail-Adresse verpflichtend, an die eine Anmeldebestätigung versendet wird.

Um diesen Prozess zu veranschaulichen, führen wir Dich mit der untenstehenden Anleitung Schritt für Schritt durch den neuen Anmeldeprozess.

Die häufigsten Fragen beantworten wir Dir ab Seite 3.

# Anleitung zum Anmeldeprozess

## Schritt 1:

Nach der Buchung Deiner Startplätze im <u>B2Run Shop</u> wird automatisch eine individuelle Einzelanmeldeseite für Dein Team erstellt. Der Link zu dieser Seite wird zeitnah per E-Mail an die in Deinem MyB2Run-Konto angegebene E-Mail-Adresse versendet. (Bitte überprüfe auch Deinen Spamordner, solltest Du eine solche E-Mail nicht innerhalb weniger Minuten nach Deiner Startplatzbuchung erhalten.) Bei bestehenden Anmeldeseiten wird die Buchung automatisch hinzugefügt. Den Link findest Du im "MyB2Run" Bereich unter "Einzelanmeldeseite".

Die Texte auf Deiner Anmeldeseite sind zunächst standardisiert und allgemein gehalten. Bei Bedarf kannst Du die Texte mit Deinem Login auf <u>www.b2run.ch</u> in "MyB2Run" anpassen. Mehr Details zur individuellen Anpassung der Texte findest Du auf Seite 5.

## Schritt 2:

Wenn die Texte Deiner Einzelanmeldeseite Deinen Vorstellungen entsprechen, sende den Link einfach an Deine Mitarbeitenden.

Den Link findest Du zum einen in der E-Mail, die Dir nach der Buchung von Startplätzen zugesendet wird (Betreff: Informationen zur Einzelanmeldeseite Ihres Teams) und zum anderen auch in Deinem "MyB2Run" Bereich unter "Einzelanmeldeseite".

| Meine Daten<br>Meine Rechnungen<br>Meine Teilnehmer<br>Ergebnisse | Vor d<br>Teiln<br>dies,<br>Auth<br>verse<br>an Ih<br>gebu | lem Hintergrund angepasster Datenschutzbestimmungen r<br>ehmer die AGB inkl. Datenschutzbestimmungen von BZRun<br>dass jede/r Teilnehmer/in seine Benennung und die Zustim<br>entifizierung ist dabei die Angabe einer E-Mailadresse verp<br>andet wird. Um diesen Prozess so einfach wie möglich zu ge<br>re Mitarbeitenden, damit diese sich selbständig anmelden<br>ichten Startolatze). | nuss mit Beginn der B2Run-S<br>für die Teilnahme bestätiger<br>mung eigenständig durchfüf<br>flichtend, an die eine Anmele<br>stalten, versenden Sie den ur<br>können (bis zur maximalen A | aison 2020 jed<br>I. Für Sie bedeut<br>Iren muss. Zur<br>Jebestätigung<br>tenstehenden I<br>nzahl der von Ih | er<br>:et<br>Link<br>inen |
|-------------------------------------------------------------------|-----------------------------------------------------------|----------------------------------------------------------------------------------------------------|----------------------------------------------------------------------------------------------------|----------------------------------------------------------------------------------------------------|---------------------------|
| Teams                                                             | Deta                                                      | ilierte Informationen hierzu finden Sie unter b2run.ch/anm                                                                                                    | eldeprozess                                                                                                    |                                                                                                    |                           |
| Gruppen                                                           | #                                                         | URL                                                                                                    | Events                                                                                                    | Status                                                                                                    |                           |
| Teamcaptains<br>Einzelanmeldeseite/n                              | 1                                                         | https://www.b2run.ch/run/ch/fr/ms/index.html#https://shopping.b2run.c<br>h/modules/microsite/infront-test?lang=fr                                                                                                    | B2Run Basel 2020<br>B2Run St. Gallen 2020                                                                                                    | Online                                                                                                    | ø                         |
| Sicherheit & Login                                                | 2                                                         | https://www.b2run.ch/run/ch/it-ch/ms/index.html#https://shopping.b2ru<br>n.ch/modules/microsite/vorzeigetest?lang=it-ch                                                                                                    | B2Run Basel 2020                                                                                                    | Online                                                                                                    |                           |
| Datenschutz                                                       | 3                                                         | https://www.b2run.ch/run/ch/de-ch/ms/index.html#https://shopping.b2r<br>un.ch/modules/microsite/kids-test?lang=de-ch                                                                                                    | B2Run Kids 2020                                                                                                    | Offline                                                                                                    |                           |

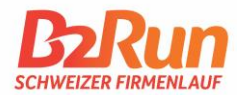

## Schritt 3:

Deine Mitarbeitenden können sich nun eigenständig namentlich für den B2Run anmelden. Damit Du den Überblick über die bereits angemeldeten Teilnehmer/innen behältst, kannst Du die Anmeldungen im Bereich "MyB2Run" unter "Meine Teilnehmer" einsehen und verwalten.

### Schritt 4:

Sobald sich ein/e Kollege/in von Dir über den von Deinen versandten Link zur Einzelanmeldeseite angemeldet hat, erhält er/sie eine Bestätigungsemail und die Benennung des Startplatzes ist damit erfolgreich abgeschlossen.

Im Folgenden findest Du Antworten zu den häufigsten Fragen und einige wichtige Sonderfälle.

Sollten dennoch Fragen offenbleiben, wende Dich gerne direkt an unser Team unter info@b2run.ch oder telefonisch unter 041 726 17 11.

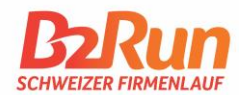

## Wie sieht meine Einzelanmeldeseite auf?

Über den Link, den Du erhältst und an Deine Kollegen/innen weitergeben, gelangst Du zunächst auf eine Landingpage. Auf dieser wählt der/die Teilnehmer/in zunächst den B2Run aus, für den er sich anmelden möchte – natürlich nur aus jenen, für die Du als Teamcaptain vorher Startplätze gebucht hast.

| Anmeldeseite für den B2Run Schweizer Firmenlauf                                                                                                    | t |
|----------------------------------------------------------------------------------------------------|---|
|                                                                                                    |   |
| Herzlich willkommen auf der Anmeldeseite für den B2Run Schweizer Firmenlauf.                                                                                                    |   |
| Nelden auch Sie sich an und erleben Sie mit Ihren Arbeitskolleginnen und -kollegen einen unvergesslichen Teamevent:                                                               |   |
| <ul> <li>Individuelle Zeitnahme</li> <li>Streckenlänge von ca. 6 km – für alle machbar</li> <li>Laufen für einen guten Zweck – pro Teilnehmenden spendet B2Run CHF 1.–</li> </ul> |   |
| Alle unsere Veranstaltungen finden unter der Woche statt. Den genauen Ablauf und weitere Informationen zu B2Run finden Sie auf unserer<br>Website www.b2run.ch.                   |   |
| An- und Abmeldeschluss ist jeweils 14 Tage vor dem Event. Die detaillierten Daten finden Sie hier.                                                                                |   |
| Wir freuen uns, auch Sie an der Startlinie begrüssen zu dürfen.                                                                                                    |   |
| Wählen Sie Ihren B2Run<br>B2Run Basel                                                                                                    |   |

Danach gelangt der Teilnehmer auf die Seite, auf der seine persönlichen Daten abgefragt werden und eine Zuordnung zu Läufer/in oder Walker/in erfolgen kann. (Abbildung auf der folgenden Seite)

Im Zusammenhang mit den Schutzmassnahmen aufgrund der COVID-19 Pandemie müssen alle Teilnehmenden bei der Einschreibung auf der Anmeldeseite eine Mobiltelefonnummer sowie die Postleitzahl des Wohnortes angeben. Diese Daten benötigen wir ausschliesslich für allfälliges Contact Tracing.

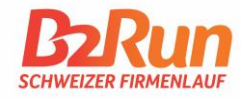

| n B2Run                                | 20.08.20<br>B2Run                                                                                                    | 21<br>Basel                                                              |                                                                                    |
|----------------------------------------|----------------------------------------------------------------------------------------------------|--------------------------------------------------------------------------|------------------------------------------------------------------------------------|
|                                        | · · · · · · · · ·                                                                                                    |                                                                          |                                                                                    |
|                                        |                                                                                                    |                                                                          |                                                                                    |
| Es sind noch 5 Plätze v                | /on insgesamt 5 verfügbar.                                                                                                    |                                                                          |                                                                                    |
| Gib jetzt Deine Teilneh                | ımerdaten für den B2Run Basel 2021 an:                                                                                             |                                                                          |                                                                                    |
| Teilnehmer                             |                                                                                                    |                                                                          |                                                                                    |
| Anrede                                 | Herr                                                                                                    | Titel                                                                    | Titel                                                                              |
| Vorname                                | Vorname                                                                                                    | Nachname                                                                 | Nachname                                                                           |
| E-Mail <sup>®</sup>                    | E-Mail                                                                                                    |                                                                          |                                                                                    |
|                                        | Die Angabe Deiner E-Mailadresse dient ausschliesslich zur Zi                                                                       | usendung Deiner Anmeldebestätig                                          | ung und der Runner-Info vor und nach dem                                           |
|                                        | Ich habe die Allgemeinen Geschäftsbedir                                                                                            | ngungen von Infront Sport                                                | is & Media AG und die                                                              |
|                                        | Datenschutzbestimmungen gelesen und si                                                                                             | timme diesen mit Absende                                                 | en des Formulars zu.                                                               |
| Produkt                                |                                                                                                    |                                                                          |                                                                                    |
|                                        | Bitte wählen                                                                                                    |                                                                          | ~                                                                                  |
| Startzeit                              |                                                                                                    |                                                                          |                                                                                    |
|                                        | Ditte will be                                                                                                    |                                                                          |                                                                                    |
|                                        | Nordic Walker starten aus Sicherheitsgründen ausschliesslic                                                                        | h zur letzten Startzeit im letzten Sta                                   | artblock.                                                                          |
| Weitere Angaber                        | ١                                                                                                    |                                                                          |                                                                                    |
| Mobilnummer                            |                                                                                                    |                                                                          |                                                                                    |
| (privat)*                              |                                                                                                    |                                                                          |                                                                                    |
| PLZ (privat)*                          |                                                                                                    |                                                                          |                                                                                    |
|                                        | Deine angegebene private Postleitzahl und Mobiltelefonnum<br>Tracing bzw. Information im Zuge der COVID-19-Pandemie v<br>Behörden. | imer wird nur im Bedarfsfall und au<br>erwendet. Zu diesem Zwecke erfolg | sschliesslich zum Zwecke des Contact<br>gt ggf. eine Weitergabe an die zuständigen |
| Pro B2Runner geht                      | Bitte wählen                                                                                                    |                                                                          | ~                                                                                  |
| «Schweizerische                        |                                                                                                    |                                                                          |                                                                                    |
| welches Projekt soll<br>dein 1 gehen?* |                                                                                                    |                                                                          |                                                                                    |
| Newsletter                             |                                                                                                    |                                                                          |                                                                                    |
|                                        | B2Run Newsletter                                                                                                    |                                                                          |                                                                                    |
|                                        |                                                                                                    |                                                                          |                                                                                    |
|                                        | Anonyme Teilnahme (Keine namentliche<br>Download-Urkunde)                                                                          | Nennung in den B2Run Erg                                                 | gebnislisten online, keine namentliche                                             |
|                                        | Zurück                                                                                                    | Weiter                                                                   |                                                                                    |

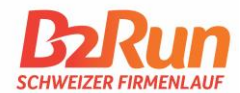

## Wie kann ich die Texte meiner Einzelanmeldeseite selbstständig bearbeiten?

Du möchtest eine andere Art der Ansprache an Deine Mitarbeitenden wählen? Du möchtest auf der Anmeldeseite bereits spezifische Informationen zu Deinen weiteren teaminternen Prozessen mitteilen? Kein Problem! Du kannst als Teamcaptain die Texte der Einzelanmeldeseite selbständig editieren: Logge Dich auf www.b2run.ch zunächst mit der E-Mail-Adresse und dem Passwort Deiner Registrierung unter "MyB2Run" ein.

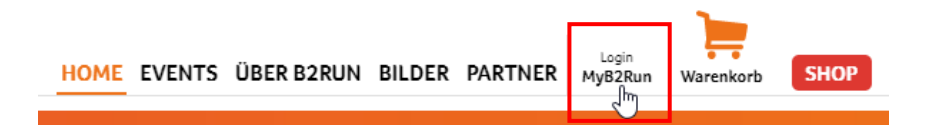

Anschliessend wähle die Kachel oder den Menüpunkt "Einzelanmeldeseiten" aus.

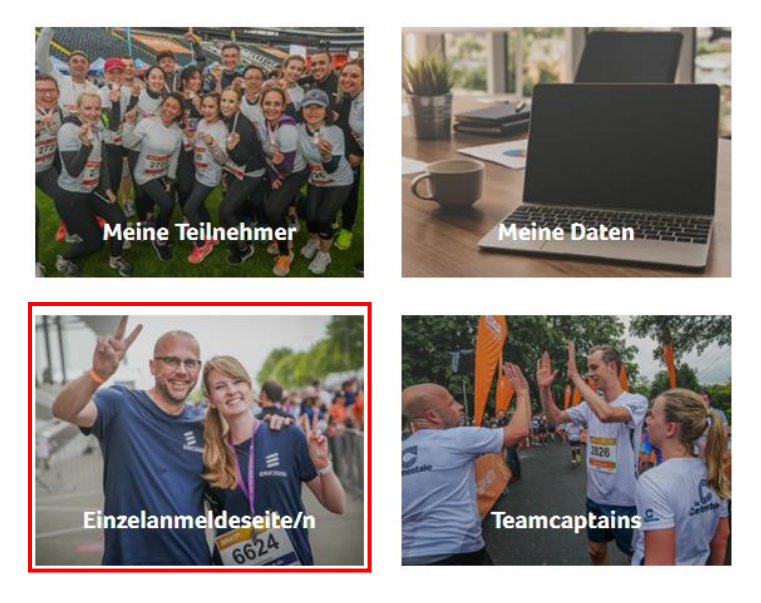

Nun kannst Du über das Stiftsymbol rechts neben dem angezeigten Status die Texte überarbeiten:

| Gruppen              |  | # | URL                                                                  | Events                | Status |  |
|----------------------|--|---|----------------------------------------------------------------------|-----------------------|--------|--|
| Teamcaptains         |  | 1 | https://www.b2run.ch/run/ch/de-ch/ms/index.html#https://shopping.b2r | B2Run Basel 2020      | Online |  |
| Einzelanmeldeseite/n |  |   | un.ch/modules/microsite/infront-test?lang=de-ch                      | B2Run St. Gallen 2020 |        |  |

Die Texte auf Deiner Anmeldeseite sind zunächst standardisiert und allgemein gehalten. Sobald die Texte Deiner Einzelanmeldeseite Deinen Vorstellungen entspricht, sende den Link einfach an Deine Kollegen/Kolleginnen.

Möglichkeiten zur Individualisierung des Textes:

- Einfügen des Namens und E-Mail-Adresse des Teamcaptains
- Verlinkungen auf eventspezifische Anmeldeseite (z.B. <u>www.b2run.ch/stgallen</u>)
- Hinweise auf internen Anmeldeprozess

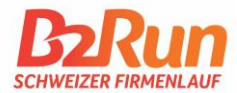

# ! Vergiss nicht zum Abschluss Deiner Überarbeitung Deine getroffenen Änderungen durch Bestätigen des Speicherbuttons zu sichern!

| 🖺 Daten Speichern                                                                                          |                                 |                                                                                                    |
|----------------------------------------------------------------------------------------------------|---------------------------------|----------------------------------------------------------------------------------------------------|
| MyB2Run Dashboard<br>Meine Daten<br>Meine Rechnungen<br>Meine Teilnehmer<br>Ergebnisse<br>Teams<br>Gruppen | Hier bearbei<br>Texte<br>Header | ten Sie Ihre Einzelanmeldeseite                                                                                                    |
| Teamcaptains<br>Einzelanmeldeseite/n<br>Sicherheit & Login<br>Datenschutz                                  | Footer                          | Geben Sie hier eine Überschrift (Begrüssung) ein.                                                                                                    |
|                                                                                                    | Einleitung                      | Geben Sie hier einen abschliessenden Text ein.                                                                                                    |
|                                                                                                    | Checkout                        | Geben Sie hier einen einleitenden Text ein.         Image: Sie hier einen einleitenden Text ein.         Image: Sie hier einen einleitenden Text ein.         Image: Sie hier einen einleitenden Text ein.         Image: Sie hier einen einleitenden Text ein.         Image: Sie hier einen einleitenden Text ein.         Image: Sie hier einen einleitenden Text ein.         Image: Sie hier einen einleitenden Text ein.         Image: Sie hier einen einleitenden Text ein.         Image: Sie hier einen einleitenden Text ein.         Image: Sie hier einen einleitenden Text ein.         Image: Sie hier einen einleitenden Text ein.         Image: Sie hier einen einleitenden Text ein.         Image: Sie hier einen einleitenden Einen einleitenden Einen einleitenden Einen einleitenden einen einleitenden einen einleitenden einen einleitenden einleitenden einleit |

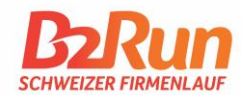

## Was passiert wenn ich weitere Startplätze nachbuche?

Wenn Du nachträglich Buchungen tätigst und weitere Startplätze kaufst, werden diese automatisch auf Deiner Einzelanmeldeseite abgebildet. Demnach erhältst Du keine neue Einzelanmeldeseite, sondern Dein Startplatzkontingent wird auf der Einzelanmeldeseite stetig aktualisiert und bleibt somit immer up-to-date.

Deine Mitarbeitenden können den Status Deines Startplatzkontingents bei der individuellen Anmeldung über die Einzelanmeldeseite einsehen.

| Herzlich willkommen auf der Anmeldeseite für den B2Run Schweizer Firmenlauf.                                                                                    |  |
|----------------------------------------------------------------------------------------------------|--|
| Melden auch Sie sich an und erleben Sie mit Ihren Arbeitskolleginnen und -kollegen einen unvergesslichen Teamevent:                                             |  |
| <ul> <li>Streckenlänge von ca. 6 km – für alle machbar</li> <li>Laufen für einen guten Zweck – pro Teilnehmenden spendet B2Run CHF 1.–</li> </ul>               |  |
| Alle unsere Veranstaltungen finden unter der Woche statt. Den genauen Ablauf und weitere Informationen zu B2Run finden Sie auf unserer<br>Website www.b2run.ch. |  |
| An- und Abmeldeschluss ist jeweils 14 Tage vor dem Event. Die detaillierten Daten finden Sie hier.                                                              |  |
| Wir freuen uns, auch Sie an der Startlinie begrüssen zu dürfen.                                                                                                 |  |
|                                                                                                    |  |
| Dein B2Run<br>B2Run Basel                                                                                                    |  |
|                                                                                                    |  |
| Es sind noch 16 Plätze von insgesamt 17 verfügbar.                                                                                                    |  |
| Geben Sie jetzt Ihre Teilnehmerdaten für den B2Run Basel 2020 an:                                                                                               |  |
| Teilnehmer                                                                                                    |  |

### Wie kann ich bereits angemeldete Teilnehmer umbenennen/löschen?

Über den Menüpunkt "Meine Teilnehmer" hast Du die Möglichkeit unter dem rechts abgebildeten Teilnehmer-Symbol Deine Teilnehmer/innen pro Event zu bearbeiten und zu verwalten.

| MyB2Run Dashboard   | Mei | ne Teilnehmer    |            |            |   |
|---------------------|-----|------------------|------------|------------|---|
| Meine Bechnungen    | #   | Event            | Datum      | Teilnehmer |   |
| Meine Teilnehmer    | 1   | B2Run Basel 2020 | 19.06.2020 | 17         | * |
| Ficare retarementer |     |                  |            |            | 9 |

Im Anschluss öffnet sich eine Übersicht der bislang angemeldeten Teilnehmer/innen für den jeweiligen Standort. Hier kannst Du Teilnehmer/innen löschen oder bearbeiten.

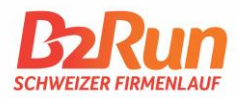

| # | Startnummer | Name          | Teamname                     | Gruppe | Produkt                                               | Startzeit                       |
|---|-------------|---------------|------------------------------|--------|-------------------------------------------------------|---------------------------------|
| 1 |             | Max<br>Muster | Infront Sports<br>& Media AG |        | Starter Package B2Run Basel<br>2020<br>(Reservierung) | 18:30 Uhr<br>Runner<br>(Grün)   |
| 2 |             |               | Infront Sports<br>& Media AG |        | Starter Package B2Run Basel<br>2020                   | 18:30 Uhr 🖋<br>Runner<br>(Grün) |
| 3 |             |               | Infront Sports<br>& Media AG |        | Starter Package B2Run Basel<br>2020                   | 18:30 Uhr 🖋<br>Runner<br>(Grün) |
| 4 |             |               | Infront Sports<br>& Media AG |        | Starter Package B2Run Basel<br>2020                   | 18:30 Uhr 🖋<br>Runner<br>(Grün) |

Solltest Du eine/n Teilnehmer/in umbenennen müssen, lösche idealerweise den bislang eingetragenen Teilnehmer über das Papierkorbsymbol am Ende der entsprechenden Zeile. Den Nachrücker lässt Du anschliessend sich selbst über den Link Deiner Einzelanmeldeseite anmelden.

### Wichtiger Hinweis:

Solltet Du als Teamcaptain alternativ die Umbenennung vollständig in der Teilnehmerverwaltung durchführen, stimme den AGB und Datenschutzbestimmungen stellvertretend für den jeweiligen Teilnehmer zu. Zu jedem Teilnehmer muss eine E-Mail-Adresse angegeben werden, an die eine Anmeldebestätigung versendet wird.

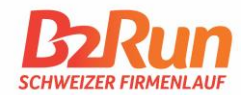

## Was passiert, wenn mein Startplatzkontingent erschöpft ist?

Sobald Dein Startplatzkontingent vollständig ausgeschöpft ist, wird Deinen Teilnehmern/innen auf der Einzelanmeldeseite folgende "Meldung" angezeigt.

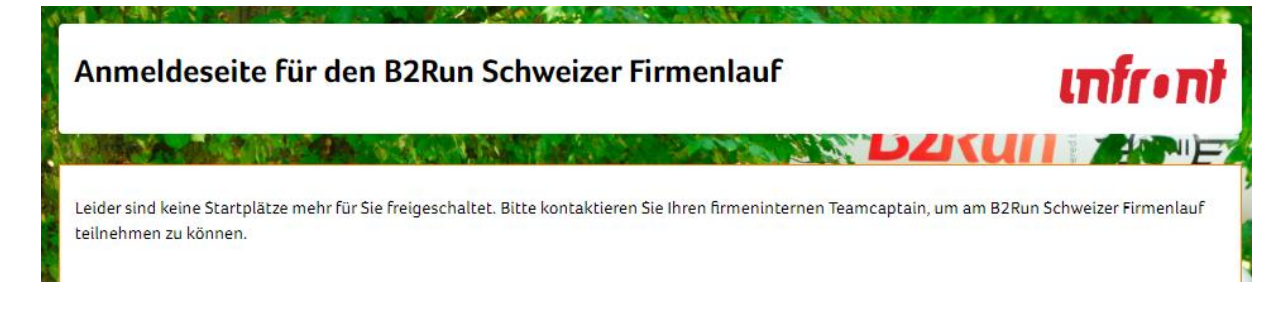

Weitere Anmeldungen sind zu diesem Zeitpunkt nicht möglich. Sofern von Dir gewünscht, kannst Du selbstverständlich jederzeit gerne weitere Startplätze über unseren <u>Onlineshop</u> hinzubuchen.

Solltest Du diesen voreingestellten Text ändern wollen und beispielsweise mit Deiner E-Mail-Adresse oder anderen teaminternen Informationen ergänzen möchten, kannst Du dies unter dem Menüpunkt "Einzelanmeldeseite/n" tun.

Mehr Informationen zur Textbearbeitung Deiner Einzelanmeldeseite findest Du im Abschnitt "Wie kann ich die Texte meiner Einzelanmeldeseite selbstständig bearbeiten?" auf Seite 5.

### Upgrademöglichkeit Deiner Einzelanmeldeseite

Du möchtest weitere Informationen von Deinen Mitarbeitenden abfragen (z.B. Abteilung, T-Shirt Grösse etc.)? Du bestellst die Shirts über uns und möchtest die entsprechende Grössentabelle einfügen? Du hast einen früheren, internen Anmeldeschluss?

Kontaktiere uns bei Interesse gerne unter info@b2run.ch.

### Wie kann ich die Anmeldeseite in anderen Sprachen erstellen?

Die Anmeldeseite wird automatisch in der für Dein MyB2Run-Konto festgelegten Sprache erstellt. Falls Du die Anmeldeseite in einer weiteren Sprache wünschst, kontaktiere uns gerne unter info@b2run.ch. Die Anmeldeseiten können in Deutsch, Französisch und Englisch erstellt werden.